Πως εκτυπώνεται από το ε-δαπυ

|                 | (1 of 6)        |                            | 4 5 6 ▶ ▶ 10 ▼                                                                                                    |
|-----------------|-----------------|----------------------------|----------------------------------------------------------------------------------------------------|
| Αριθμός 😂       | Περ. Υποβολής 😂 | Κατάσταση 💠                | Ενέργειες                                                                                                    |
| 1125048         | 06/2016         | ΣΕ ΚΑΤΑΧΩΡΗΣΗ<br>ΣΤΟΙΧΕΙΩΝ | Εμφάνιση Παραπεμιτικών<br>Ολοκλήρωση Καταχώρησης                                                                                                    |
| ∆1100501        | 05/2016         | ΣΕ ΚΑΤΑΧΩΡΗΣΗ<br>ΣΤΟΙΧΕΙΩΝ | Εμφάνιση Παραηεμιπικών Φορολογικά Παραστατικά<br>Ολοκλήρωση Κατομόρησης                                                                                                    |
| <u>Δ1060984</u> | 04/2016         | YПОВОЛН                    | Επανέχδοση Αποδεικτικού Εμφάνιση Παραπεμπτικών<br>Εμφάνιση Φορολογικών Παρασταττικών Πληροφορίες<br>Αποστολής Κυτίου Εκτύπωση Αυτοκάλλητου Κυτίου<br>Πρωτόκολλο Παρολάβής     |
| <u>∆1035770</u> | 03/2016         | YПОВОЛН                    | Επανέχδοση Αποδεικτικού Εμφάνιση Παραπεμιττικών<br>Εμφάνιση Φορολογικιών Παρασταττικών [Ωληροφορίες<br>Αποστολής Κυτίου Εκτίπαιση Αυτοκόλλητου Κυτίου<br>Πρωτόκολλο Παραλαβής |
| <u> </u>        | 02/2016         | үповолн                    | Επανέκδοση Αποδεκτικού Εμφάνιση Παραπεμιπικών<br>Εμφάνιση Φορολογικών Παραστατικών Πληροφορίες<br>Αποστολής Κυτίου Εκτύπωση Αυτοκόλλητου Κυτίου<br>Πρωτόκολλο Παραλαβής       |
| <u> </u>        | 01/2016         | үповолн                    | Επανέκδοση Αποδεικτικού Εμφάνιση Παραπεμιτητικών<br>Ευφάνιση Φορολογικών Παραστατικών Πληροφαρίες<br>Αποστολής Κυτίου Εκτίπλωση Αυτοκόλλητου Κυτίου<br>Πρωτόκολλο Παραλαβής   |
| <u>A936017</u>  | 12/2015         | үповолн                    | Επανέκδοση Αποδεκτικού Εμφάνιση Παραπεμιπτικών<br>Εμφάνιση Φορολογικών Ποραστιστικών Πρωτόκολλο<br>Πορολοβής                                                                  |
| <u> </u>        | 11/2015         | үповолн                    | Επαγέκδοση Αποδοκτικού Εμφάνιση Παραπεμπικών<br>Εμφάνιση Φορολογικών Παραστατικών Πρωτόκολλο<br>Παραλαβής                                                                     |
| <u>A881752</u>  | 10/2015         | үповолн                    | Επανάκδοση Αποδεικτικού Εμφάνιση Παραπεμιπτικών<br>Ευφάνιση Φορολογικών Παραστατικών Πρωτόκολλο<br>Παρολοβής                                                                  |
| <u> </u>        | 09/2015         | үповолн                    | Επαγέχδοση Αποδεικτικού Εμφάνιση Παραπεμιπτικών<br>Εμφάνιση Φορολογικών Παραστατικών Πρωτόκολλο<br>Παρολαβής                                                                  |
|                 | (1 of 6)        | 1 2 3 .                    | 4 5 6 ** ** 10 💌                                                                                                    |

1) Από την αρχική σελίδα –ενέργειες –πατάμε την εμφάνιση παραπεμπτικών

 Εμφανίζεται το :κριτήρια εμφάνισης παραπεμπτικών-πατάω αναζήτηση χωρίς να βάλω κριτήρια.

| 🗱 Εμφάνιση Συμβάσεων                                                                                                    | Αρ./Περ. Σύμβασης:                                                 | 5993 ΦΥΣΙΚΟΘΕΡΑΠΕΥΤΗΡΙΟ      |                         |
|----------------------------------------------------------------------------------------------------|--------------------------------------------------------------------|------------------------------|-------------------------|
| Διαχείριση ΔΑΠΥ                                                                                                    | Κριτήρια Εμφάνισι                                                  | ης Παραπεμητικών             |                         |
| <ul> <li>Ενέργειες</li> <li>Συχνές Ιατρ. Πρόξεις</li> <li>Ένδειξη Παραμεθορίου</li> <li>Έλεγχος Voucher</li> <li>Αποδοχή Voucher</li> </ul> | Επιλογή Κρπηρίου:<br>Ημερομηνία Εκτέλεσης:<br>Α.Μ.Α.:<br>Α.Μ.Κ.Α.: | <ul> <li>Κριτήρια</li> </ul> |                         |
| Διαχείριση Χρηστών                                                                                                    |                                                                    | Καταχώρ                      | ηση Έως:                |
| <ul> <li>Δημιουργία Χρήστη</li> <li>Πληροφορίες Χρηστών</li> <li>Ακύρωση Χρήστη</li> <li>Στοιχεία Επικοινωνίας</li> </ul>                   | AvaZalingan<br>Oonviec Xonanc                                      | Επιστροφή                    |                         |
| Ενημέρωση Στοιχείων                                                                                                    |                                                                    |                              |                         |
| <ul><li>Τραπεζ. Λογαριασμού</li><li>Σημείο Υποβολής</li></ul>                                                                               |                                                                    | Constant of the              |                         |
| Τρέχων Χρήστης<br>«Αλλαγή Συνθηματικού<br>«Αποσύνδεση                                                                                       |                                                                    |                              |                         |
| Ηλεκτρονικές Υπηρεσίες Ε                                                                                                    | опүү                                                               |                              | ΔΑΠΥ Ανοικτής Περίθαλψι |

Εμφανίζεται η πρώτη σελίδα των 10 παραπεμπτικών. Κάθε σελίδα περιέχει 10 ονόματα.

| Αρχική Σελίδα                                                      | Στοι)                                      | (εία Υποβολής      |             |             | And the state of the second second |                 |               | -      |
|--------------------------------------------------------------------|--------------------------------------------|--------------------|-------------|-------------|------------------------------------|-----------------|---------------|--------|
| υμβάσεις                                                           | Αριθι                                      | ιός Υποβολής: 11   | 00501       |             | Περ. Υποβολής:                     | 05/2016         |               |        |
| Εμφάνιση Συμβάσεων                                                 | Επιλε                                      | γμένο Κριτήριο: Κα | ονένα       |             |                                    |                 |               | J      |
| Διαχείριση ΔΑΠΥ                                                    | Λίστα Παραπεμπτικών για ΦΥΣΙΚΟΘΕΡΑΠΕΥΤΗΡΙΟ |                    |             |             |                                    |                 |               |        |
|                                                                    | A/A                                        | Αρ. Παραπ/κού      | A.M.A.      | A.M.K.A.    | Ονοματεπώνυμο                      | Ημ. Καταχώρησης | Ημ. Εκτέλεσης | Агт.По |
| 🗱 Συχνές Ιατρ. Πράξεις                                             | 1                                          | 1604189478339      | 1410315     | 01015459256 | ΠΟΥΛΙΟΣ<br>ΓΕΩΡΓΙΟΣ                | 10/05/2016      | 10/05/2016    | 150,00 |
| <b>α</b> Ένδειξη Παραμεθορίου                                      | 2                                          | 1604212341195      | 4320101939  | 10083102623 | NANOY MAPIA                        | 18/05/2016      | 18/05/2016    | 150,00 |
| *E) payor Vouchor                                                  | 3                                          | 1604212457296      | 6760773     | 21113301655 | ΝΑΝΟΣ ΣΤΕΡΓΙΟΣ                     | 18/05/2016      | 18/05/2016    | 150,00 |
| * Αποδοχή Voucher                                                  | 4                                          | 1604187469663      | 3963936     | 15116901990 | ΜΕΛΑΔΙΝΗΣ<br>ΙΩΑΝΝΗΣ               | 18/05/2016      | 18/05/2016    | 150,00 |
| Διαχείριση Χρηστών                                                 | 5                                          | 1603249362664      | 00008573215 | 15028200549 | ΤΡΑΓΙΑΝΟΥ<br>ΕΥΑΓΓΕΛΙΑ             | 18/05/2016      | 18/05/2016    | 150,00 |
| <ul> <li>Δημιουργία Χρήστη</li> <li>Πληροφορίες Χρηστών</li> </ul> | 6                                          | 1605052503875      | 0448035     | 16063501510 | ΤΣΟΥΛΟΣ<br>ΓΕΩΡΓΙΟΣ                | 18/05/2016      | 18/05/2016    | 150,00 |
|                                                                    | Z                                          | 1604053914420      | 4312400479  | 18104201563 | ΡΑΣΗ ΓΕΩΡΓΙΑ                       | 18/05/2016      | 18/05/2016    | 150,00 |
| <ul> <li>Ακύρωση Χρήστη</li> <li>Στοιχεία Επικοινωνίας</li> </ul>  | <u>8</u>                                   | 1604204244647      | 4323100397  | 02034203956 | ΓΕΩΡΓΙΑΔΗΣ<br>ΑΝΑΣΤΑΣΙΟΣ           | 18/05/2016      | 18/05/2016    | 150,00 |
| Ενημέρωση Στοιχείων                                                | 2                                          | 1604136318018      | 409089400   | 07035101190 | ΒΑΓΓΈΛΟΓΛΟΥ<br>ΓΕΩΡΓΙΟΣ            | 18/05/2016      | 18/05/2016    | 150,00 |
| τραπεζ. Λογαριασμού                                                | 10                                         | 1605069920012      | 4321400284  | 25084402475 | ΜΟΡΦΙΔΗΣ<br>ΑΠΟΣΤΟΛΟΣ              | 25/05/2016      | 25/05/2016    | 150,00 |
| <ul> <li>Σημείο Υποβολης</li> <li>Τρέχων Χρήστης</li> </ul>        |                                            |                    | Ο Επόμενο   | Enio        | ήφοση                              |                 |               |        |
| <ul> <li>Αλλαγή Συνθηματικού</li> <li>Αποσύνδεση</li> </ul>        | Οδηγία                                     | ες Χρήσης          |             |             |                                    |                 |               |        |
|                                                                    |                                            |                    |             |             |                                    |                 |               |        |
| Ηλεκτρονικές Υπηρεσίες                                             | ΕΟΠΥΥ                                      |                    |             |             |                                    | ΔΑΠΥ Ανοικτής   | Περίθαλψης    |        |

| γειο Επεξεργασία Προβολή Ιστορικό                                                   | Σελιδοδείκτες                              | Εργαλεία Βοήθεια                                                                                         |                        |        |  |
|-------------------------------------------------------------------------------------|--------------------------------------------|----------------------------------------------------------------------------------------------------|------------------------|--------|--|
| Νέα καρτέλα<br>Νέο παράθυρο<br>Νέο παράθυρο ιδιωτικής περιήγησης<br>Ανοιγμα αρχείου | Ctrl+T<br>Ctrl+N<br>Ctrl+Shift+P<br>Ctrl+O | bv × +<br>/submissionShowResultsProm.xhtml<br>rdlinge V Γ Ε ΙΔ 😤 Ελληνικά 🎰 Βιέννη 🎒 TORR 🌆 ΕΝΗΜΕΡΩΣΗ-ΤΑ |                        |        |  |
| Α <u>π</u> οθήκευση σελίδας ως<br>Αποστο <u>λ</u> ή δεσμού                          | Ctrl+S                                     |                                                                                                    | 1111                   |        |  |
| Διαμορφωση σελιοας<br>Προεπισκόπηση εκτύπωσης                                       |                                            |                                                                                                    | FORVY                  |        |  |
| Εκτύπως                                                                             | Ctrl+P                                     |                                                                                                    | EOINY                  |        |  |
| Εργασία χωρίς σύνδεση                                                               |                                            |                                                                                                    | 🗱 Αρχική Σελίδα        | Στοιχ  |  |
| Exit                                                                                |                                            |                                                                                                    | Συμβάσεις              | Αριθμ  |  |
|                                                                                     |                                            |                                                                                                    | 🗱 Εμφάνιση Συμβάσεων   | Επιλει |  |
|                                                                                     |                                            |                                                                                                    | Διαχείριση ΔΑΠΥ        |        |  |
|                                                                                     |                                            |                                                                                                    | Ενέργειες              | A/A    |  |
|                                                                                     |                                            |                                                                                                    | 🗱 Συχνές Ιατρ. Πράξεις | 1      |  |
|                                                                                     |                                            |                                                                                                    | 🗱 Ένδειξη Παραμεθορίου | 2      |  |
|                                                                                     |                                            |                                                                                                    | α Έλεγχος Voucher      | 3      |  |
|                                                                                     |                                            |                                                                                                    | 📽 Αποδοχή Voucher      | 4      |  |
|                                                                                     |                                            |                                                                                                    | Διαχείριση Χρηστών     | 5      |  |
|                                                                                     |                                            |                                                                                                    | 🗱 Δημιουργία Χρήστη    |        |  |
|                                                                                     |                                            |                                                                                                    | 🗱 Πληροφορίες Χρηστών  | ē      |  |
|                                                                                     |                                            |                                                                                                    |                        | 7      |  |

4)Πηγαίνω από το μενού του περιηγητή και πατάω εκτύπωση.

3) Για να μην έχω πρόβλημα και δεν φαίνονται όλα τα στοιχεία του ασθενούς ,μπορώ να εκτυπώσω οριζόντια , πρέπει να πάω σε διαμόρφωση σελίδας και να επιλέξω οριζόντια.

| Μορφή & Επιλογές Περιθώρια & Κεφαλίδα/Υποσέλιδο                    | xhtml |
|--------------------------------------------------------------------|-------|
| Μορφή<br>Προσανατολισμός: Ο <u>Κ</u> ατακόρυφα Οριζόντια           | υκά 🛄 |
| Κ <u>λ</u> ίμακα: 90 % 🔲 Σμίκρ <u>υ</u> νση στο πλάτος της σελίδας | -     |
| Επιλογές:<br>Εκτύπω <u>σ</u> η παρασκηνίου (χρώματα & εικόνες)     | E     |
|                                                                    | **    |
|                                                                    | Συ    |
|                                                                    | Δι    |
|                                                                    |       |
| ΟΚ Ακύρι                                                           | υση α |
|                                                                    |       |
|                                                                    |       |
|                                                                    |       |

4) Τέλος εκτυπώνω την πρώτη σελίδα με τα 10 ονόματα.

5) Το ίδιο κάνω και για τις υπόλοιπες σελίδες 9αν υπάρχουν) μέχρι να ολοκληρώσω εκτύπωση για όλα τα ονόματα.